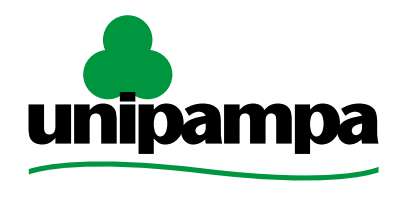

**Universidade Federal do Pampa** 

## ENADE 2021 Orientações aos estudantes inscritos Acesso ao sistema

Gabinete da Reitoria Procuradoria Educacional Institucional

#### Preenchimento do cadastro do estudante:

Do dia 19 de julho até o dia 13 de novembro, o concluinte inscrito deverá acessar o sistema ENADE e preencher o seu cadastro.

- Para acessar o sistema ENADE, será necessário, antes, criar uma senha gov.br.
- Para criar essa senha siga os seguintes passos (caso já possua, vá direto ao passo 4):

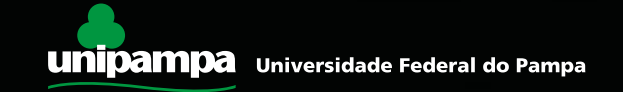

1. Em seu navegador digite sso.acesso.gov.br e, após, clique em crie sua conta.

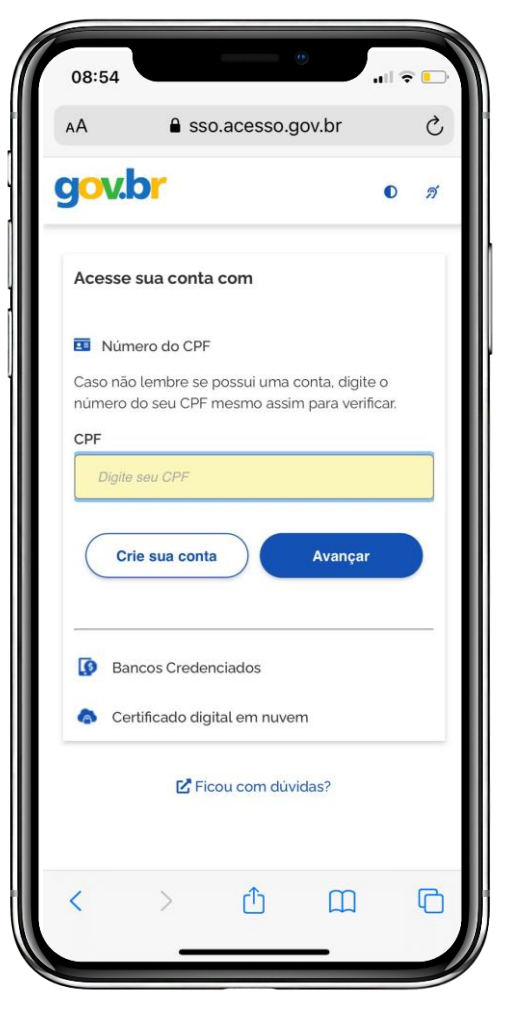

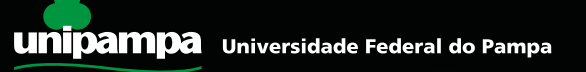

2. Escolha uma das opções de cadastro da tela seguinte.

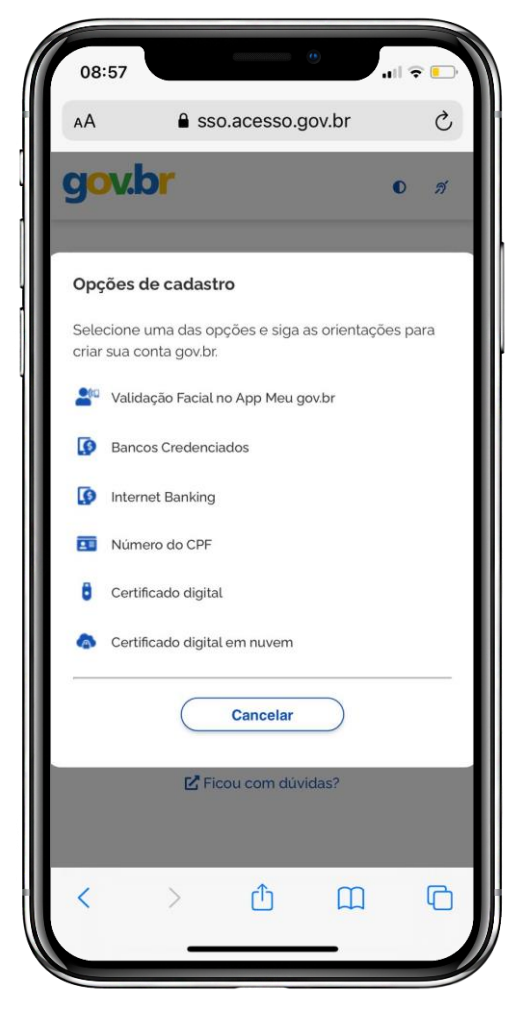

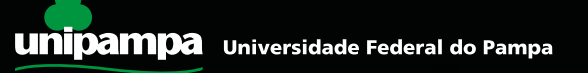

3. Preencha corretamente seus dados e siga as demais etapas até concluir o cadastro de sua senha gov.br.

| 08:58                             | •                      | all 🗟 🔳           |
|-----------------------------------|------------------------|-------------------|
| AA 🔒 C                            | adastro.acesso.gov.l   | br Č              |
| gov.br                            | OAlto Contraste        | <b>∕%</b> ∨Libras |
| 😭 > Criar d                       | conta com CPF          |                   |
| Criar co                          | nta com CPF            |                   |
| -0                                | 2 3<br>                | 4                 |
| Preencha c<br>dados<br><b>CPF</b> | os campos abaixo cor   | m seus            |
| Digite som                        | nente números          |                   |
| Nome Comp                         | oleto                  |                   |
| Digite seu                        | nome completo          |                   |
| Li e esto<br>uso.                 | ou de acordo com os Te | rmos de           |
| Não                               | sou um robô            | reCAPTCHA         |
|                                   |                        | _                 |
| < >                               | ΰű                     | 1 (               |

 Com a sua senha criada, acesse enade.inep.gov.br. Clique em entrar com gov.br.

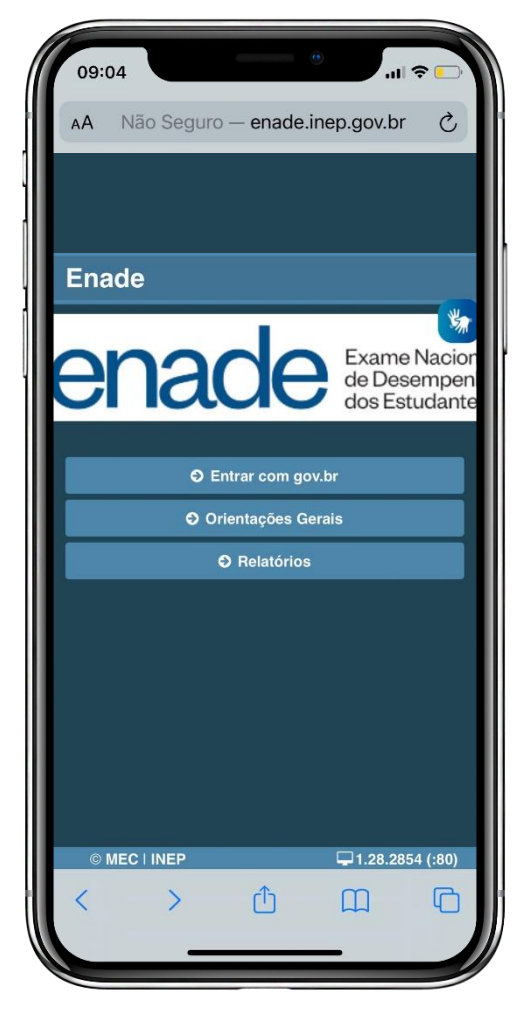

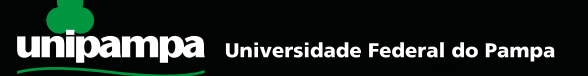

4. Clique em acessar como estudante.

| 09:0     | 99<br>Não Segur          | o — enade                         | •                                   | ا<br>ج ال         |
|----------|--------------------------|-----------------------------------|-------------------------------------|-------------------|
| Ac<br>GC | esso ao<br>)V.BR         | Enade                             | pelo                                | 2                 |
|          | Aces                     | sar como est                      | udante                              | 8                 |
|          | Acessar                  | como Pl/Coc                       | ordenador                           |                   |
| Сору     | rright MEC - INE<br>Peso | EP - Instituto N<br>quisas Educad | Nacional de Est<br>cionais Anísio T | udos e<br>eixeira |
|          |                          |                                   | Fe                                  | echar             |
|          |                          |                                   |                                     |                   |
| © N      | IEC   INEP               |                                   | ₽1.28.28                            | 54 (:80)          |
| <        | >                        | Ċ                                 |                                     | G                 |

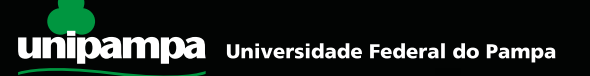

 Você será direcionado para a tela do gov.br. Digite seu CPF e clique em avançar. A seguir, digite sua senha e clique em entrar.

| AA A                                                     |                                      |                                        |      |
|----------------------------------------------------------|--------------------------------------|----------------------------------------|------|
| -                                                        | sso.acesso                           | .gov.br                                | S    |
| <b>jov.br</b>                                            |                                      |                                        | D ต์ |
| Acesse sua co                                            | nta com                              |                                        |      |
| Número do C<br>Caso não lembre<br>número do seu C<br>CPE | CPF<br>se possui uma<br>PF mesmo as: | a conta, digite o<br>sim para verifica | ır.  |
| Digite seu CPF                                           | 6                                    |                                        |      |
| Crie sua co                                              | onta                                 | Avançar                                |      |
| Bancos Cre                                               | denciados                            |                                        | _    |
| lertificado                                              | digital em nuv                       | /em                                    |      |
| Z                                                        | Ficou com du                         | úvidas?                                |      |
|                                                          | ſħ                                   |                                        | G    |

6. Para prosseguir, será necessário autorizar o uso de seus dados pessoais.

| 09:16                                                                          |                                                                       | 400000000000000000000000000000000000000                                  | •                                                  | 1 🗢 🕞      |
|--------------------------------------------------------------------------------|-----------------------------------------------------------------------|--------------------------------------------------------------------------|----------------------------------------------------|------------|
| АА                                                                             | 🔒 sso                                                                 | o.acesso.ę                                                               | gov.br                                             | C          |
| gov.k                                                                          | )r                                                                    |                                                                          |                                                    | D <i>A</i> |
| Autoriza<br>pessoai<br>Serviço: E                                              | ação de<br>s<br>xame Na                                               | e uso de<br>cional de l                                                  | dados<br>Desenvolvir                               | nento      |
| <b>de Estuda</b><br>Este serviço<br>pessoais do                                | precisa ut<br>seu cadas                                               | iilizar as segi<br>stro:                                                 | uintes informa                                     | ações      |
| <ul> <li>Iden</li> <li>Nom</li> <li>Ende</li> <li>Núm</li> <li>Dado</li> </ul> | tidade gov<br>ne e foto<br>ereço de e-<br>nero de tele<br>os de vincu | br<br>-mail<br>efone celula<br>lação de em                               | r<br>Ipresas do go                                 | v.br       |
| A partir da s<br>mencionada<br>informaçõe:<br><u>uso e a polí</u>              | ua aprovaç<br>a e a plataf<br>s listadas a<br>tica de priv            | ção, a aplica<br>forma gov.br<br>icima, respei<br><mark>vacidade.</mark> | ção acima<br>utilizarão as<br>tando <u>os tern</u> | nos de     |
|                                                                                | Negar                                                                 | $\supset$                                                                | Autorizar                                          |            |
| <                                                                              | >                                                                     | Û                                                                        | Ш                                                  | G          |
|                                                                                | _                                                                     |                                                                          | _                                                  |            |

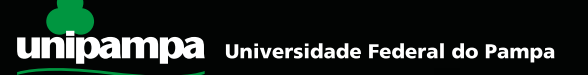

- 7. Finalizadas todas etapas anteriores e obtido acesso ao sistema ENADE, o estudante deverá:
- Cadastrar suas informações pessoais;
- Acompanhar a situação de sua inscrição;
- Preencher o questionário do estudante;
- Consultar o local de provas;
- Imprimir o cartão de confirmação de sua inscrição.

Tudo de acordo com as etapas do cronograma ENADE 2021.

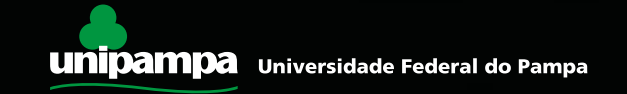

## **QUESTIONÁRIO DO ESTUDANTE**

O preenchimento do questionário do estudante é obrigatório e é condição para atestar a regularidade no exame, junto com a participação na prova.

## Os estudantes concluintes terão de 30 de agosto a 13 de novembro para realizar esse preenchimento no sistema ENADE.

Quem não o fizer, mesmo que compareça à prova, ficará irregular perante o exame.

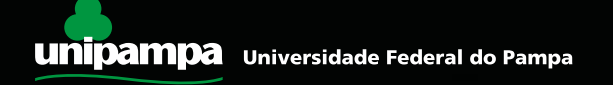

#### LOCAL DE PROVA

O INEP divulgará, a partir do dia 1º de novembro, no sistema ENADE, os locais de prova.

## **APLICAÇÃO DE PROVA**

A prova será aplicada no dia 14 de novembro de 2021, às 12h, horário de Brasília.

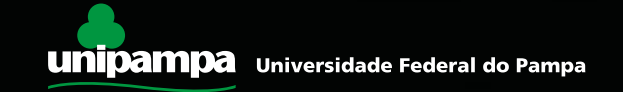

#### Solicitação de DISPENSA de prova pelo estudante

- Caso o estudante não possa comparecer no dia da prova, poderá solicitar a dispensa de prova, desde que o motivo do não comparecimento esteja previsto nas hipóteses de dispensa contidas no edital do ENADE 2021 (verifique).
- Do dia 16 de dezembro de 2021 a 21 de janeiro de 2022, o estudante poderá solicitar dispensa de prova, via sistema ENADE. Deverá anexar, no pedido, a documentação comprobatória, de acordo com a justificativa apresentada. O Coordenador do curso avaliará o pedido e a documentação e, se estiver tudo de acordo, deferirá a solicitação.
- Caso sua solicitação seja indeferida pelo coordenador, o estudante poderá ainda recorrer ao INEP, entre os dias 26 de janeiro e 11 de fevereiro de 2022. Tudo via sistema ENADE.

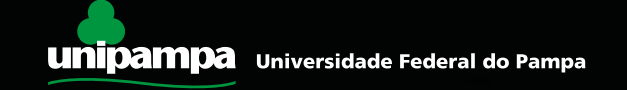

#### Divulgação da relação de estudantes regulares

- No dia 15 de dezembro de 2021, o INEP deve divulgar as listas com os nomes dos estudantes em situação de regularidade com o ENADE 2021.
- Somente após a emissão desse relatório, o estudante em situação regular, poderá colar grau.

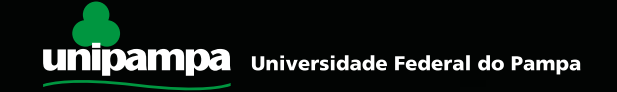

#### E quem ficar irregular no ENADE 2021?

Se o estudante concluinte, devidamente inscrito:

- não responder o questionário do estudante, ou
- não comparecer à prova e não apresentar justificativa, ou
- apresentar justificativa fora do prazo ou com motivo não previsto no edital, ou ainda, não apresentar a documentação que justifique seu pedido de dispensa,

Estará irregular com o ENADE 2021 e precisará aguardar até setembro de 2022, quando o INEP emitirá ato regularizando a situação desses discentes. Só então, poderá colar grau.

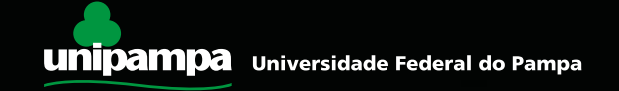

# Solicitação de atendimento especializado e/ou tratamento pelo nome social

De 30 de agosto a 3 de setembro, o estudante concluinte inscrito poderá solicitar, via sistema ENADE, atendimento especializado, de acordo com sua necessidade, e apresentando a documentação comprobatória.

O pedido será avaliado pelo INEP. Da mesma forma, também poderá solicitar tratamento pelo nome social.

Todas as condições e procedimentos para realização dessas solicitações estão previstas no Edital do ENADE 2021.

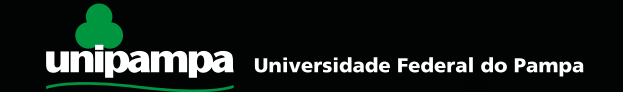

#### Links importantes

Portal do INEP http://portal.inep.gov.br/web/guest/inicio

Site do Enade <u>https://www.gov.br/inep/pt-br/areas-de-atuacao/avaliacao-e-exames-</u> <u>educacionais/enade</u>

Sistema Enade http://enade.inep.gov.br/enade/#!/index

Acesso ao Gov.br sso.acesso.gov.br

Edital ENADE 2021 https://bityli.com/3n5LG

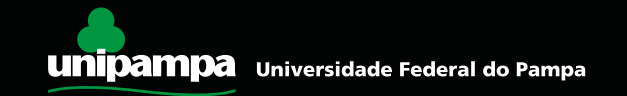